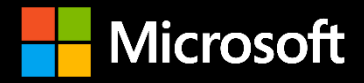

## DevCon School Технологии будущего

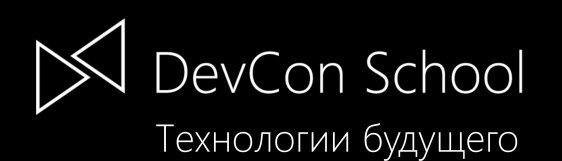

## Postgres Pro в облаке Microsoft Azure

Иван Панченко, Алексей Шишкин Postgres Professional

Задача 1

Задача 2

Задача З

Вы узнаете как установить Postgres Pro в Microsoft Azure Вы научитесь выполнять команды SQL в Postgres Pro

Вы познакомитесь с рядом особенностей Postgres Pro, научитесь работать с массивами и JSON.

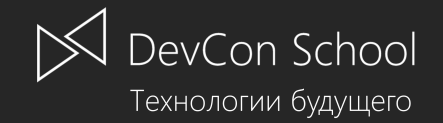

## Помогите нам стать лучше!

На вашу почту отправлена индивидуальная ссылка на электронную анкету. З июня в 23:30 незаполненная анкета превратится в тыкву.

Заполните анкету и подходите к стойке регистрации за приятным сюрпризом!

## #msdevcon

Оставляйте отзывы в социальных сетях. Мы все читаем. Спасибо вам! 🙂

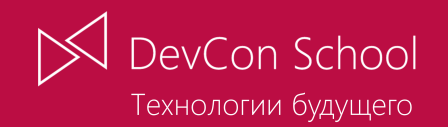

Postgres Pro в облаке Microsoft Azure

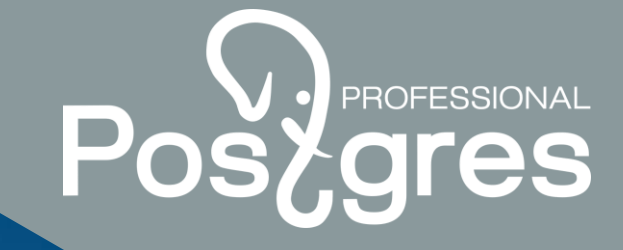

postgrespro.ru

## Установка БД Postgres Pro Standard 9.6.2 в облаке Microsoft Azure

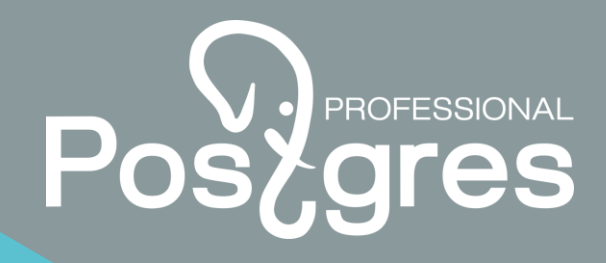

- Для примера используется образ виртуальной машины (VM) Postgres Pro Standard 9.6.2, доступный на Microsoft Azure Marketplace
- Необходимо иметь доступ в Интернет и учетную запись в Microsoft Azure

### Требуемое ПО

- Azure CLI 2.0
- psql или Pgadmin

## Состав VM Postgres Pro Standard 9.6.2 (1/4)

- OC Linux CentOS 7.3 (64-бит)
- учетная запись postgres
- учетная запись zabbix
- учетная запись mamonsu

#### Размер ОС-диска - 50 ГБ

- файловая система ext4 '/boot' (/dev/sda1) 1 ГБ
- файловая система ext4 '/' (/dev/sda2) 49 ГБ

## Состав VM Postgres Pro Standard 9.6.2 (2/4)

- Основная БД Postgres Pro 9.6.2
- порт: 5433 (открыт на firewall)
- конфигурация: /var/lib/pgpro/9.6/data/postgresql.conf, /var/lib/pgpro/9.6/data/postgresql.auto.conf
- путь к pg\_config: /usr/pgpro-9.6/bin/pg\_config
- путь к psql: /usr/pgpro-9.6/bin/psql
- учетная запись postgres/azure (при изменении пароля учетной записи необходимо актуализировать изменения в /etc/mamonsu/agent.conf)

## Состав VM Postgres Pro Standard 9.6.2 (3/4)

- Мониторинг БД (сервер)
- zabbix-server 3.0
- порт: 80 (открыт на firewall)
- учетная запись Admin/zabbix
- Мониторинг БД (агент)
- zabbix-agent
- агент mamonsu 2.2.9 (в качестве агента zabbix, снимающего метрики с Postgres Pro)

## Состав VM Postgres Pro Standard 9.6.2 (4/4)

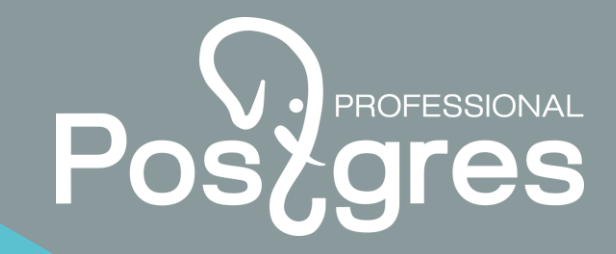

- Вспомогательная БД PostgreSQL 9.2 (в качестве БД для сервера zabbix)
- порт: 5432
- конфигурация: /var/lib/pgsql/data/postgresql.conf
- путь к pg\_config: /usr/bin/pg\_config
- путь к psql: /usr/bin/psql

## Ссылки на документацию

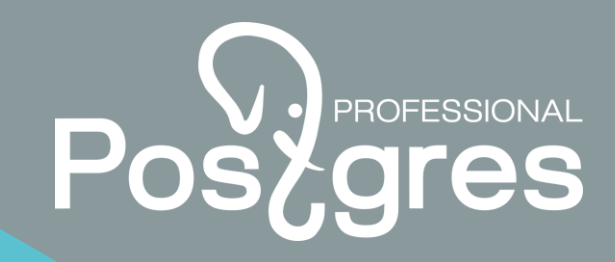

Postgres Pro Standard:

https://postgrespro.ru/docs/postgrespro

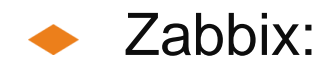

https://www.zabbix.com/documentation/3.0/start

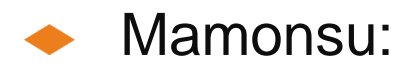

https://github.com/postgrespro/mamonsu/blob/master/README.rst

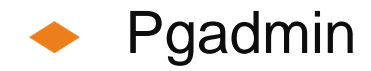

https://www.pgadmin.org/docs

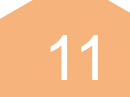

## Azure CLI 2.0

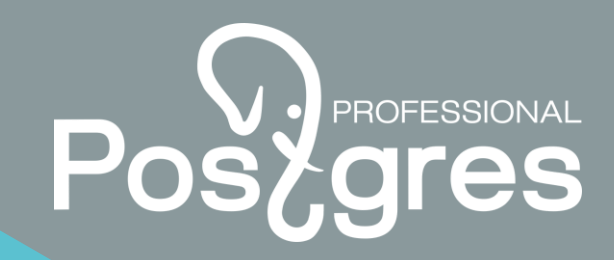

- Используем кросс-платформенную утилиту Azure CLI 2.0:
- Также можно использовать Azure Portal <u>https://portal.azure.com</u> или Azure PowerShell.
- Установка Azure CLI 2.0 описана в <u>https://docs.microsoft.com/ru-</u> <u>ru/cli/azure/install-azure-cli</u>
- Основные команды Azure CLI 2.0 описаны в <u>https://docs.microsoft.com/ru-ru/cli/azure/get-started-with-azure-cli</u>
- Полный список команд Azure CLI 2.0 можно найти на <u>https://docs.microsoft.com/ru-ru/cli/azure</u>

- Установка и администрирование Linux Virtual Machine описаны в <u>https://docs.microsoft.com/ru-ru/azure/virtual-machines/linux</u>

Подключение к Azure и проверка окружения (1/4)

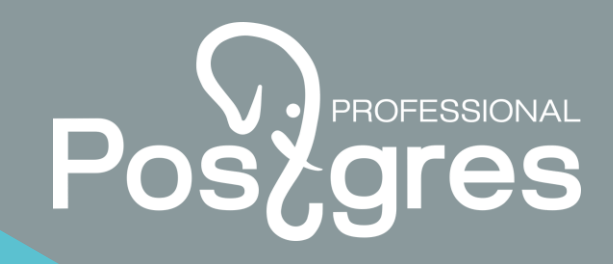

Подключаемся к Microsoft Azure с помощью команды:

### az login

ИЛИ

#### az login --username <myusername>

• Установим табличный формат вывода команд Azure CLI 2.0:

#### az configure --output table

 Проверяем установленную версию Azure CLI 2.0 (должна быть не ниже 2.0.4):

#### az --version

## Подключение к Azure и проверка окружения (2/4)

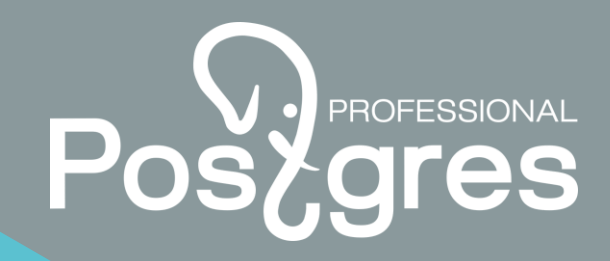

- Проверим, зарегистрированы ли необходимые сервисы Microsoft.Storage, Microsoft.Compute и Microsoft.Network:
- az provider show --namespace Microsoft.Storage
- az provider show --namespace Microsoft.Compute
- az provider show --namespace Microsoft.Network
- Если нет, то регистрируем их:
- az provider register --namespace Microsoft.Storage
- az provider register --namespace Microsoft.Compute
- az provider register --namespace Microsoft.Network

## Подключение к Azure и проверка окружения (3/4)

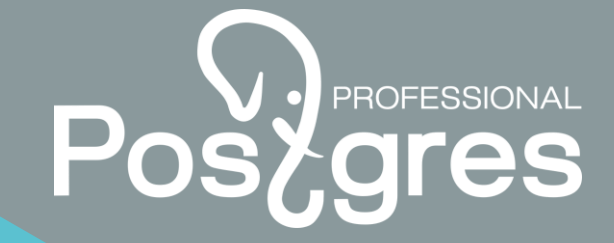

• Список географических регионов для размещения VM:

#### az account list-locations

Далее будем использовать географический регион 'northeurope'.

 Список доступных размеров VM в географическом регионе 'northeurope':

#### az vm list-sizes --location northeurope

Далее будем использовать размер VM 'Standard\_DS1' (доступен для 'Free Trial' подписки).

## Подключение к Azure и проверка окружения (4/4)

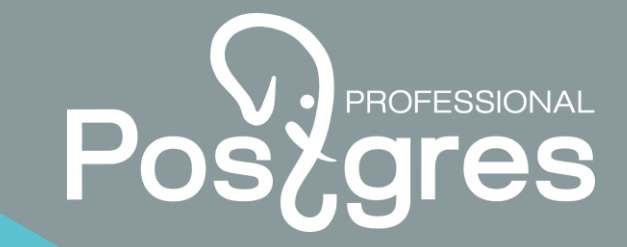

 Получаем название издателя образа VM Postgres Pro в Microsoft Azure Marketplace в географическом регионе 'northeurope':

az vm image list-publishers \

--location northeurope \

```
--query "[?starts_with(name, 'postgres')]"
```

Далее будем использовать название издателя образа VM 'postgres-pro'.

 Получаем название образа VM Postgres Pro, доступного на Microsoft Azure Marketplace от издателя 'postgres-pro' в географическом регионе 'northeurope':

az vm image list \

--all \

--location northeurope \

--publisher postgres-pro

Далее будем использовать название образа VM 'postgres-pro:postgres-pro-standard:hrly:9.6.2'.

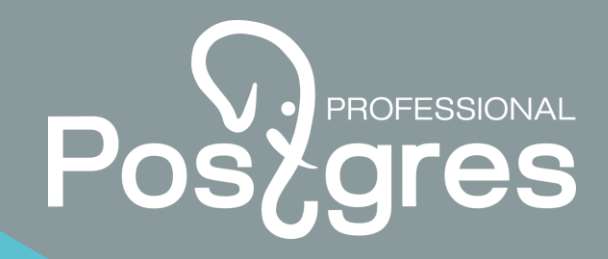

## Создание VM (1/5)

- Настройка программного развертывания на портале <u>https://portal.azure.com</u>:
- меню 'Создать'
- меню 'Поиск по Marketplace' 'Postgres Pro Standard 9.6.2'
- 'Хотите выполнить развертывание программным способом? Начните работу ->'
- Состояние подписки 'Включить'
- 'Сохранить'

# PROFESSIONAL

## Создание VM (2/5)

• Создаем ресурсную группу:

#### az group create \

- --location northeurope \
- --name myresourcegroup

# Posegres

## Создание VM (3/5)

• Создаем VM из образа, доступного на Microsoft Azure Marketplace:

az vm create \

```
--name myvm-xx \
```

- --resource-group myresourcegroup \
- --image postgres-pro:postgres-pro-standard:hrly:9.6.2 \
- --location northeurope \
- --size Standard\_DS1 \
- --admin-password Azure1234567890+ \
- --admin-username azureuser \
- --authentication-type password \
- --public-ip-address-dns-name myvm-dnsname-xx \
- --os-disk-name myosdisk-xx
- Вместо 'хх' используем '01', '02', '03' и т.д.

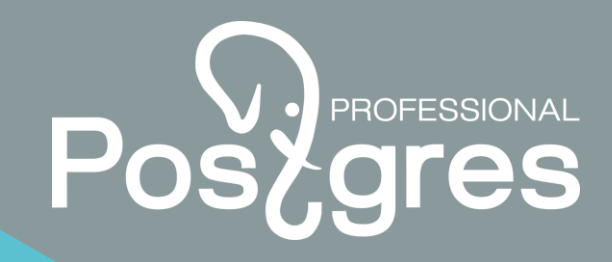

## Создание VM (4/5)

- (Опционально) Выполняем дополнительные настройки ОС VM:
- az vm extension set \
- --resource-group myresourcegroup \
- --vm-name myvm-xx \
- --name customScript \
- --publisher Microsoft.Azure.Extensions \
- --settings script-config-pgpro\_profile.json
- Вместо 'xx' используем '01', '02', '03' и т.д.

## Создание VM (5/5)

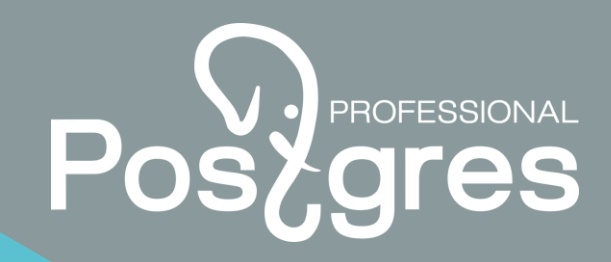

(Опционально) Содержимое файла 'script-config-pgpro\_profile.json':

"commandToExecute": "echo 'export PGHOME=/usr/pgpro-9.6' > /var/lib/pgsql/.pgpro\_profile; \ echo 'export PATH=\$PGHOME/bin:\$PATH' >> /var/lib/pgsql/.pgpro profile; \ echo 'export MANPATH=\$PGHOME/share/man:\$MANPATH' >> /var/lib/pgsql/.pgpro profile; \ echo 'export PGDATA=/var/lib/pgpro/9.6/data' >> /var/lib/pgsql/.pgpro\_profile; \ echo 'export PGDATABASE=postgres' >> /var/lib/pgsql/.pgpro\_profile; \ echo 'export PGUSER=postgres' >> /var/lib/pgsql/.pgpro\_profile; \ echo 'export PGHOST=127.0.0.1' >> /var/lib/pgsql/.pgpro\_profile; \ echo 'export PGPORT=5433' >> /var/lib/pgsql/.pgpro\_profile; \ chown postgres:postgres /var/lib/pgsql/.pgpro\_profile; \ chmod 0640 /var/lib/pgsql/.pgpro\_profile"

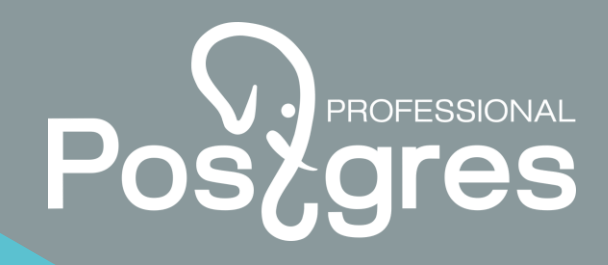

## Подключение к VM

• В результате создается VM:

- с полным доменным именем 'myvm-dnsnamexx.northeurope.cloudapp.azure.com' (полное доменное имя формируется из короткого доменного имени, задаваемого при создании VM, названия географического региона и 'cloudapp.azure.com')

- и с ОС-пользователем VM 'azureuser' (по умолчанию с правами 'sudo') с паролем 'Azure1234567890+' (сложность пароля определяется требованиями)

Подключаемся к VM:

ssh azureuser@myvm-dnsnamexx.northeurope.cloudapp.azure.com

Вместо 'xx' используем '01', '02', '03' и т.д.

Проверка статуса сервиса БД Postgres Pro

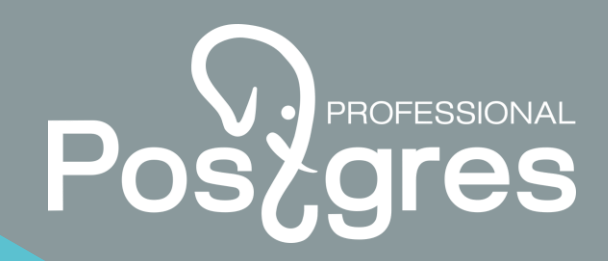

• Проверим статус сервиса БД Postgres Pro:

#### sudo systemctl -l status postgrespro-9.6.service

- Чтобы остановить/стартовать сервис БД Postgres Pro используем команды:
- sudo systemctl stop postgrespro-9.6.service
- sudo systemctl start postgrespro-9.6.service

## Подключение к БД Postgres Pro

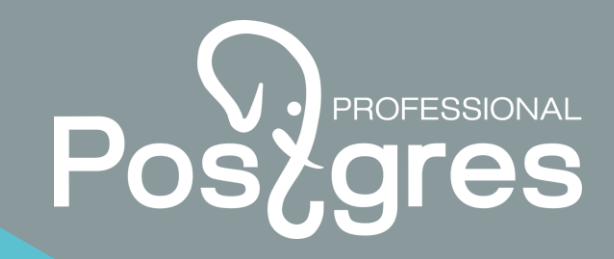

Переключаемся на пользователя 'postgres':

#### sudo su - postgres

• Для подключения к БД Postgres Pro используем команду:

#### psql --port=5433

• Для выхода из 'psql' используем команду:

### \q

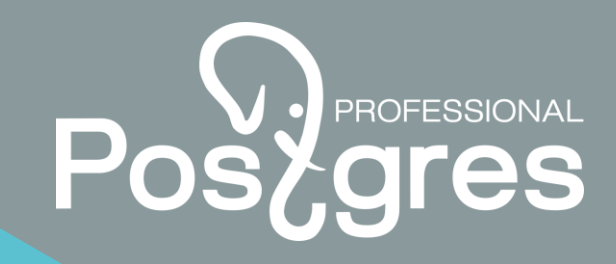

## Внешний доступ к VM

 При необходимости внешнего подключения к БД Postgres Pro открываем порт 5433 (команда выполняется с сообщением об ошибке, которое можно игнорировать):

az vm open-port \

--port 5433 \

```
--resource-group myresourcegroup \
```

```
--name myvm-xx \
```

```
--priority 1001
```

При необходимости внешнего подключения к серверу мониторинга БД открываем порт 80 (команда выполняется с сообщением об ошибке, которое можно игнорировать):

az vm open-port \

--port 80 \

```
--resource-group myresourcegroup \
```

--name myvm-xx \

--priority 1002

Вместо 'хх' используем '01', '02', '03' и т.д.

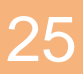

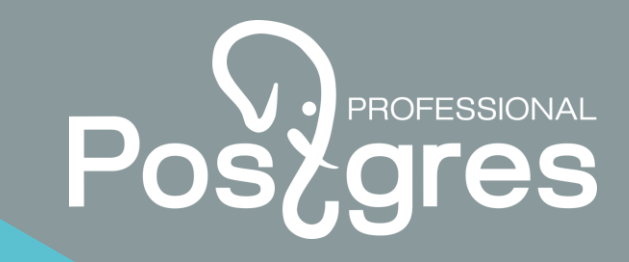

## Внешнее подключение к БД Postgres Pro

 Для внешнего подключения к БД Postgres Pro с помощью 'psql' используем команду:

#### psql --host=myvm-dnsname-xx.northeurope.cloudapp.azure.com -port=5433 --username=postgres --dbname=postgres

- Для внешнего подключения к БД Postgres Pro с помощью 'Pgadmin' при конфигурации сервера в меню 'Pgadmin' используем:
- 'mydb-xx' для 'Name'
- 'myvm-dnsname-xx.northeurope.cloudapp.azure.com' для 'Host'
- '5433' для 'Port'
- 'postgres' для 'Maintenance DB'
- 'postgres' для 'Username'
- Вместо 'xx' используем '01', '02', '03' и т.д.

## Внешнее подключение к серверу мониторинга БД

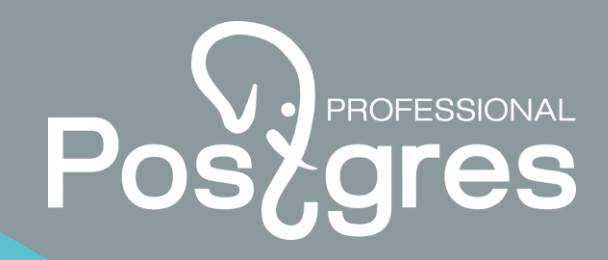

 Внешнее подключение к серверу мониторинга БД по ссылке:

http://myvm-dnsname-xx.northeurope.cloudapp.azure.com/zabbix

Вместо 'xx' используем '01', '02', '03' и т.д.

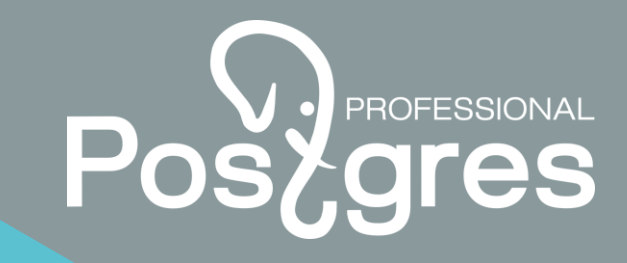

## Изменение конфигурации VM (1/6)

- В этом примере использовался образ VM Postgres Pro 9.6.2 и VM размера 'Standard\_DS1'
- Эта конфигурация имеет следующие ограничения:
- 1 ядро CPU
- объем оперативной памяти 3.5 ГБ
- размер временного диска 7 ГБ
- максимальное количество подключаемых дисков данных 2
- размер ОС-диска 50 ГБ
- Как изменить эти ограничения?

## Изменение конфигурации VM (2/6)

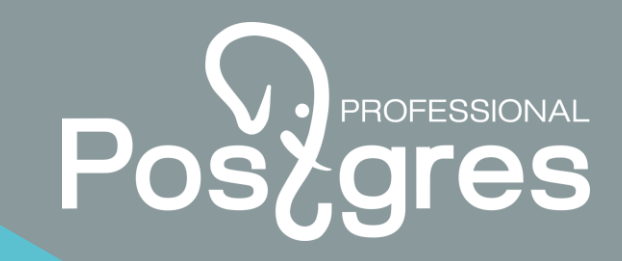

- Изменение количества ядер
- Количество ядер в VM зависит от размера VM.
- Изменение возможно выполнить с помощью изменения размера VM:
- az vm list-vm-resize-options

#### az vm resize

- Требуется перезагрузка VM.

## Изменение конфигурации VM (3/6)

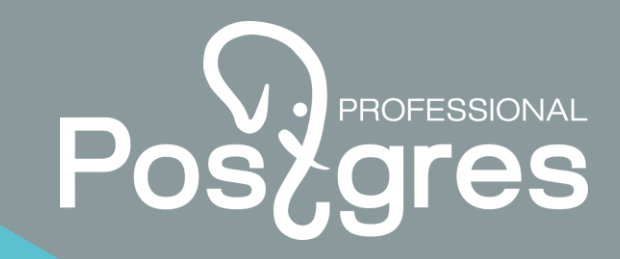

- Изменение объема оперативной памяти
- Объем оперативной памяти в VM зависит от размера VM.
- Изменение возможно выполнить с помощью изменения размера VM:
- az vm list-vm-resize-options

#### az vm resize

- Требуется перезагрузка VM.

## Изменение конфигурации VM (4/6)

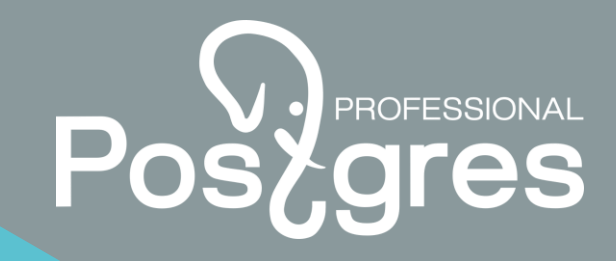

- Изменение размера временного диска
- Размер временного диска зависит от размера VM.
- Изменение возможно выполнить с помощью изменения размера VM:
- az vm list-vm-resize-options

#### az vm resize

- Требуется перезагрузка VM.

## Изменение конфигурации VM (5/6)

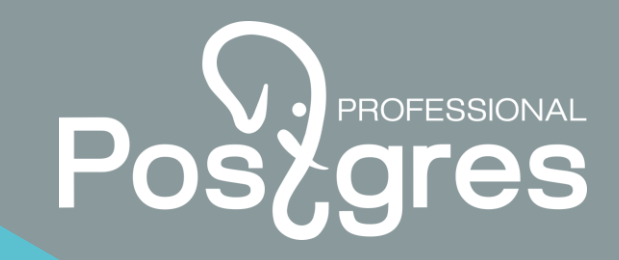

- Изменение количества дисков данных
- Количество дисков данных в VM зависит от размера VM.
- Изменение возможно выполнить с помощью изменения размера VM:
- az vm list-vm-resize-options
- az vm resize
- az vm disk attach
- Требуется перезагрузка VM.

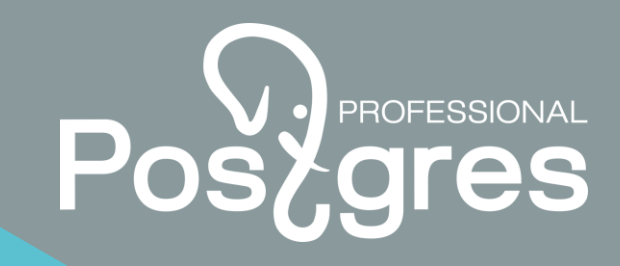

## Изменение конфигурации VM (6/6)

- Увеличение размера ОС-диска
- Выполняется с помощью команд:

az vm deallocate

az disk update

#### az vm start

- Увеличение размера раздела ОС-диска и его файловой системы выполняется вручную с помощью команд ОС (fdisk и resize2fs).
- Предельный размер ОС-диска 1023 ГБ.
- Требуется перезагрузка VM.
- Увеличение размера диска данных
- Так же как для ОС-диска

## Пример: изменение размера VM

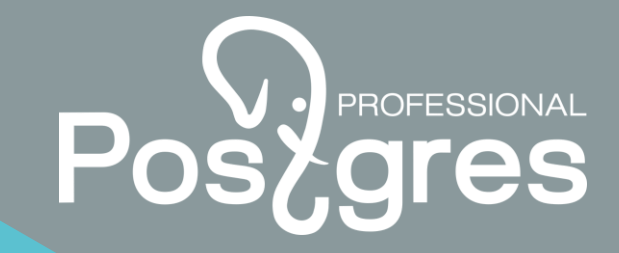

- В качества примера изменим размер VM со 'Standard\_DS1' на 'Standard\_DS3'
- Список доступных размеров VM в географическом регионе 'northeurope' (выполнять команду 'az vm deallocate' не требуется):

#### az vm list-vm-resize-options \

- --name myvm-xx \
- --resource-group myresourcegroup
- Чтобы изменить размер VM, выполняем:

az vm resize \

- --name myvm-xx \
- --resource-group myresourcegroup \
- --size Standard\_DS3
- Вместо 'xx' используем '01', '02', '03' и т.д.

## Пример: увеличение размера ОС-диска (1/3)

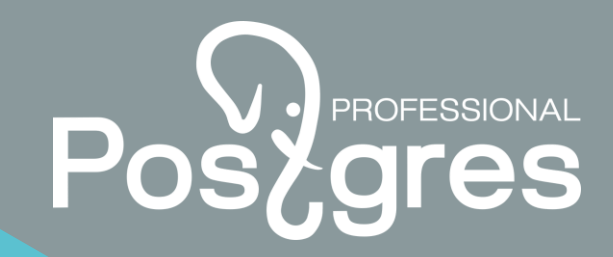

- 🔶 В качестве примера увеличим размер ОС-диска с 50 ГБ до 80 ГБ
- Получаем информацию об ОС-диске:

az disk list \

- --resource-group myresourcegroup \
- --query '[\*].{Name:name,Gb:diskSizeGb,Tier:accountType}'
- Временно отключаем VM:

az vm deallocate \

--resource-group myresourcegroup \

--name myvm-xx

Вместо 'xx' используем '01', '02', '03' и т.д.

## Пример: увеличение размера ОС-диска (2/3)

# Posegres

- Увеличиваем размер ОС-диска:
- az disk update \
- --name myosdisk-xx \
- --resource-group myresourcegroup \
- --size-gb 80
- Проверяем обновленную информацию об ОС-диске:
   az disk list \
- --resource-group myresourcegroup \
- --query '[\*].{Name:name,Gb:diskSizeGb,Tier:accountType}'
- Стартуем VM:
- az vm start \
- --resource-group myresourcegroup \
- --name myvm-xx
- Вместо 'хх' используем '01', '02', '03' и т.д.

## Пример: увеличение размера ОС-диска (3/3)

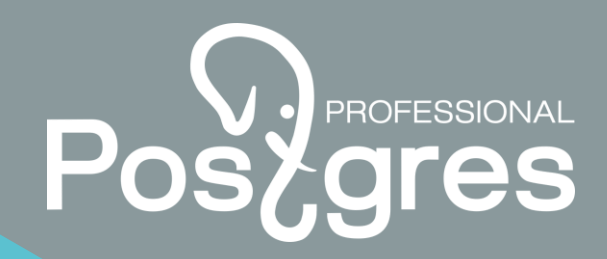

• Подключаемся к VM:

#### ssh azureuser@myvm-dnsname-xx.northeurope.cloudapp.azure.com

• Увеличиваем размер раздела файловой системы '/':

(echo d; echo 2; echo n; echo p; echo 2; echo ; echo ; echo w) | sudo \ fdisk /dev/sda

• Выполняем перезагрузку VM:

#### sudo reboot

Увеличиваем размер файловой системы '/':

#### sudo resize2fs /dev/sda2

• Выполняем перезагрузку VM:

#### sudo reboot

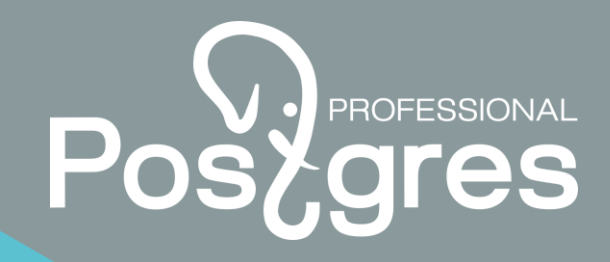

## Соединение с БД (1/3)

Разные версии PostgreSQL на Вашей машине в Azure

sudo –u postgres psql –p 5433

psql (9.2.18, server 9.6.2)

WARNING: psql version 9.2, server version 9.6.

Some psql features might not work.

• Удобнее работать с клиентом той же версии

/usr/pgpro-9.6/bin/psql -U postgres

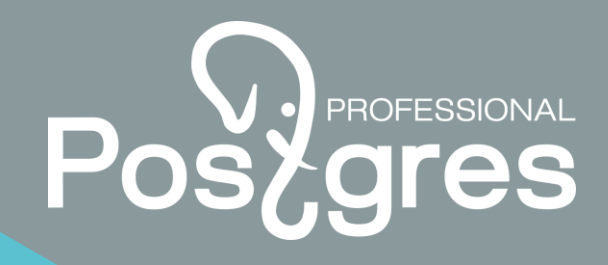

## Соединение с БД (2/3)

• Аутентификация пользователя

• См файл /var/lib/pgpro/9.6/data/pg\_hba.conf

## sudo –u postgres vim /var/lib/pgpro/9.6/data/pg\_hba.conf

Добавим строчку:

host all all ::1/128 trust

### sudo systemctl reload postgrespro-9.6.service

# Posegres

## Соединение с БД (3/3)

Можно идти по сети на порт 5433 (надо расковырять FW)

- Можно сделать SSH-тоннель
- ssh azureuser@myvm-dnsnamexx.northeurope.cloudapp.azure.com \
  - -L5000:localhost:5433
- Тогда локальный порт 5000 пробросится на Ваш сервер
   psql -h localhost -p 5000 -U postgres

## Выполняем SQL

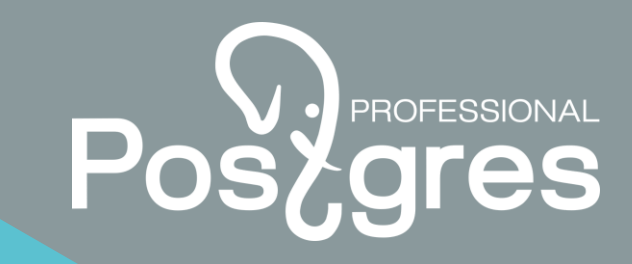

Простейший SQL
 SELECT 1;
 ?column?
 1

(1 row)

41

## Демо-база

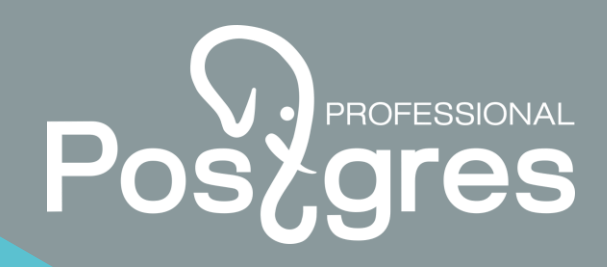

• Демо-база «авиаперевозки»

https://postgrespro.ru/education/demodb

wget https://edu.postgrespro.ru/demo\_small.zip

sudo yum install unzip

```
unzip demo small.zip
```

```
sudo -u postgres /usr/pgpro-9.6/bin/psql -p 5433 <
    demo_small.sql</pre>
```

sudo -u postgres /usr/pgpro-9.6/bin/psql -p 5433 -d demo

### Учебник для начинающих

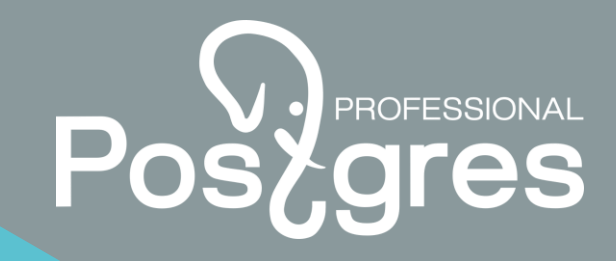

• Рекомендуем скачать на будущее

https://postgrespro.ru/education/introbook

## Начинаем работать с тестовой БД

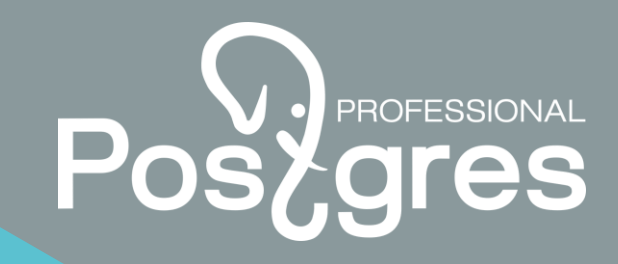

#### 🔶 Список таблиц

set search\_path to "\$user",bookings, public;
\d

#### List of relations

| Schema   |         | Name |      | Туре |   | Owner    |
|----------|---------|------|------|------|---|----------|
|          | +       |      | +    |      | + |          |
| bookings | aircraf | Its  | tabi | le   | ] | postgres |
| bookings | airport | S    | tab  | le   | ] | postgres |

. . . . .

## Начинаем работать с тестовой БД

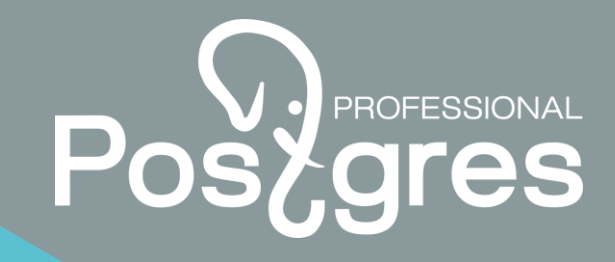

• Поля одной таблицы

\d aircrafts

#### Table "bookings.aircrafts"

Column | Type | Modifiers

aircraft code | character(3) | not null

\_\_\_\_\_+

model | text | not null

range | integer | not null

Indexes:

"aircrafts\_pkey" PRIMARY KEY, btree (aircraft\_code)

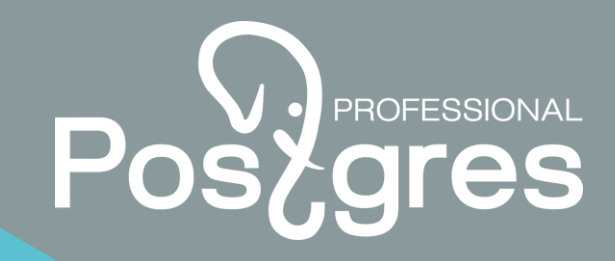

## Простейшие запросы

#### Просто SELECT

SELECT \* FROM aircrafts WHERE aircraft\_code =
 '773';

### 🔶 Стандартный LIKE

SELECT \* FROM aircrafts WHERE model LIKE
'Airbus%';

#### Регулярное выражение POSIX

SELECT \* FROM aircrafts WHERE model ~ '^(A|Boe)';

# Posegres

## Запросы с группировкой

```
SELECT arrival city, count( * )
```

FROM routes

```
WHERE departure city = 'Mockba'
```

GROUP BY arrival\_city

ORDER BY count DESC;

### Использование массивов (1/2)

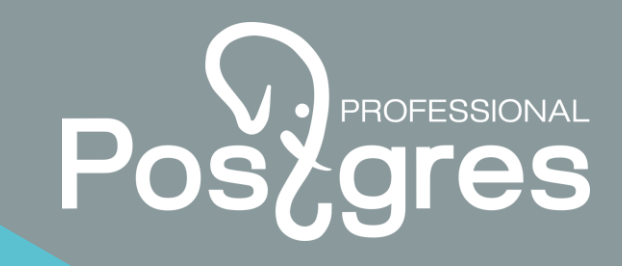

SELECT ARRAY [1,2];

SELECT days of week FROM routes;

days\_of\_week

{1}

{2,3}

### Использование массивов (2/2)

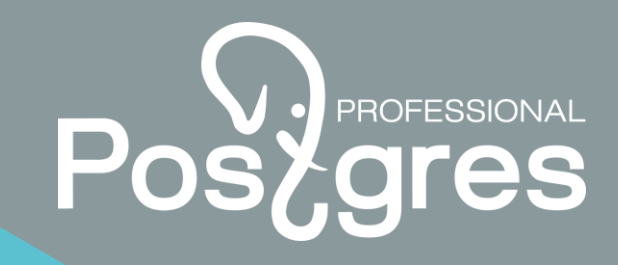

• Откуда не летают во вторник ?

SELECT DISTINCT departure\_city

FROM routes

WHERE NOT days of week && ARRAY[2];

## Использование JSON (1/3)

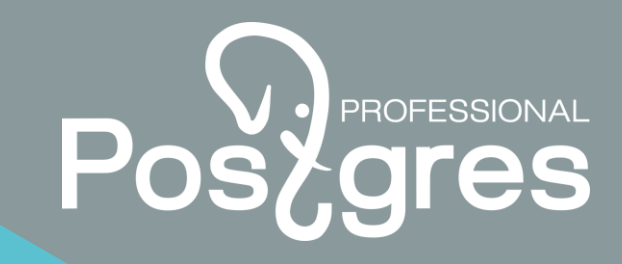

#### 🔶 Хобби пилотов

CREATE TABLE pilots (last\_name name, hobbies
jsonb);

INSERT INTO pilots VALUES ('Ivanov', '{"trips":

3, "sports": ["футбол", "плавание"],

"home\_lib": true}');

INSERT INTO pilots VALUES ('Petrov', '{"trips":
 0, "sports": ["футбол", "плавание","теннис"],
 "home lib": true}');

## Использование JSON (2/3)

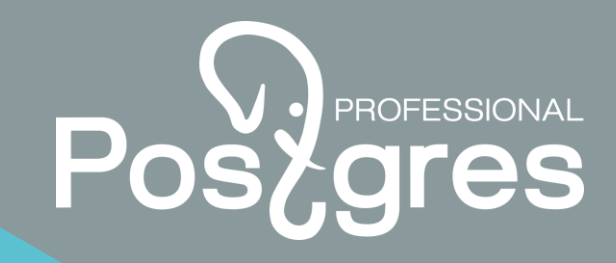

• Оператор извлечения по ключу

SELECT hobbies->'sports' FROM pilots;

- -> извлекает JSON
- ->> извлекает текстовое значение

## Использование JSON (3/3)

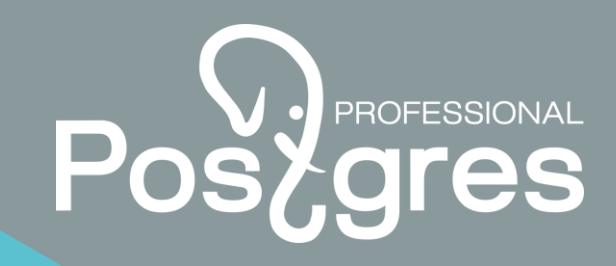

#### • Кто любит футбол?

```
SELECT * FROM pilots
```

```
WHERE hobbies @> '{ "sports": [ "футбол" ]
}'::jsonb;
```

#### 🔶 Полюбит хоккей

```
UPDATE pilots
SET hobbies = hobbies || '{ "sports": [ "хоккей"
] }'
WHERE last name = 'Petrov';
```

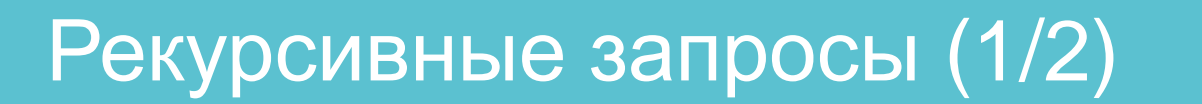

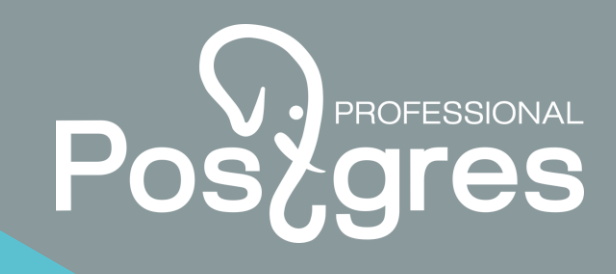

```
    Посчитаем факториал с помощью СТЕ

WITH RECURSIVE t(n, factorial) AS (
  VALUES (0,1)
  UNION ALL
  SELECT t.n+1, t.factorial*(t.n+1) FROM t WHERE
  t.n < 5
SELECT * FROM t;
```

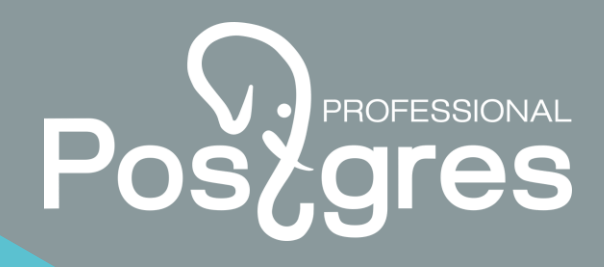

## Рекурсивные запросы (2/2)

#### • Все маршруты из Усть-Кута в Нерюнгри

```
WITH RECURSIVE p(last_arrival, destination, hops, flights, found) AS (
```

SELECT a\_from.airport\_code, a\_to.airport\_code, ARRAY[a\_from.airport\_code], ARRAY[]::char(6)[],

a\_from.airport\_code = a\_to.airport\_code

```
FROM airports a_from, airports a_to
```

```
WHERE a_from.airport_code = 'UKX'
```

```
AND a_to.airport_code = 'CNN'
```

```
UNION ALL
```

```
SELECT r.arrival_airport, p.destination, (p.hops || r.arrival_airport)::char(3)[], (p.flights || r.flight_no)::char(6)[],
bool_or(r.arrival_airport = p.destination) OVER ()
FROM routes r, p
WHERE r.departure_airport = p.last_arrival
AND NOT r.arrival_airport = ANY(p.hops)
AND NOT p.found
)
SELECT hops, flights
FROM p WHERE p.last_arrival = p.destination;
```

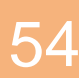

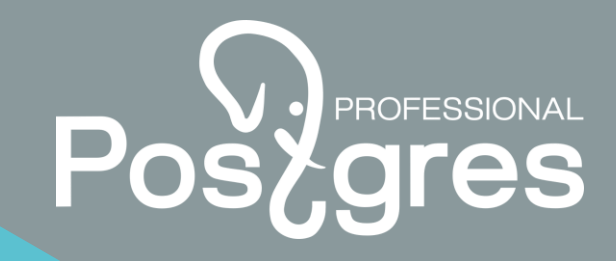

### Документация

• Основная документация

https://postgrespro.ru/docs/

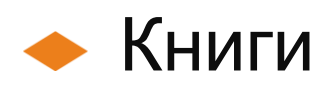

https://postgrespro.ru/education/introbook

Postgres Professional http://postgrespro.ru/ +7 495 150 06 91 info@postgrespro.ru

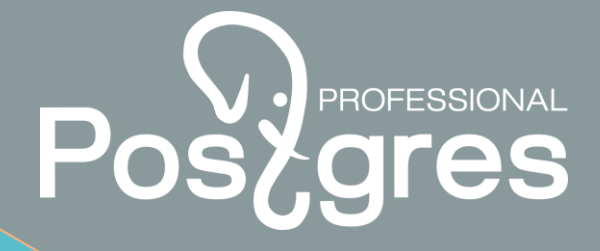

postgrespro.ru

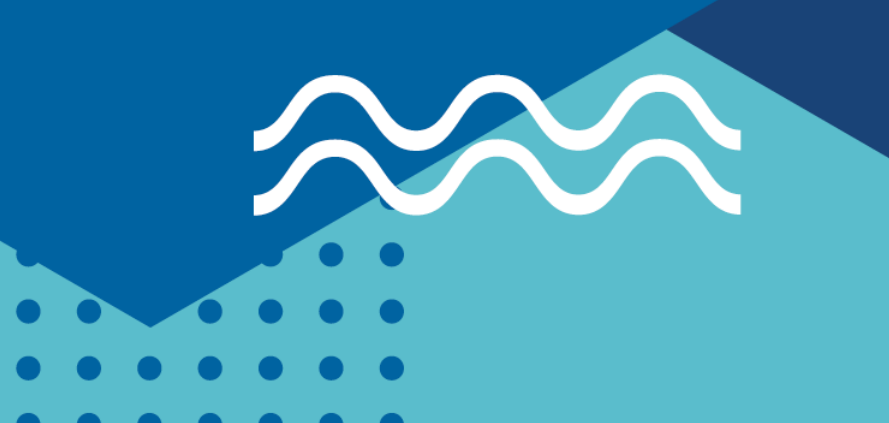